# 教务管理系统毕业论文模块 操作说明(指导教师)

# 教务处 2016年10月8日

- 一、毕业论文流程及操作分工
- 二、指导教师操作——上报课题
- 三、指导教师操作——选题确认
- 四、指导教师操作——成绩管理

### 一、毕业论文流程及操作分工

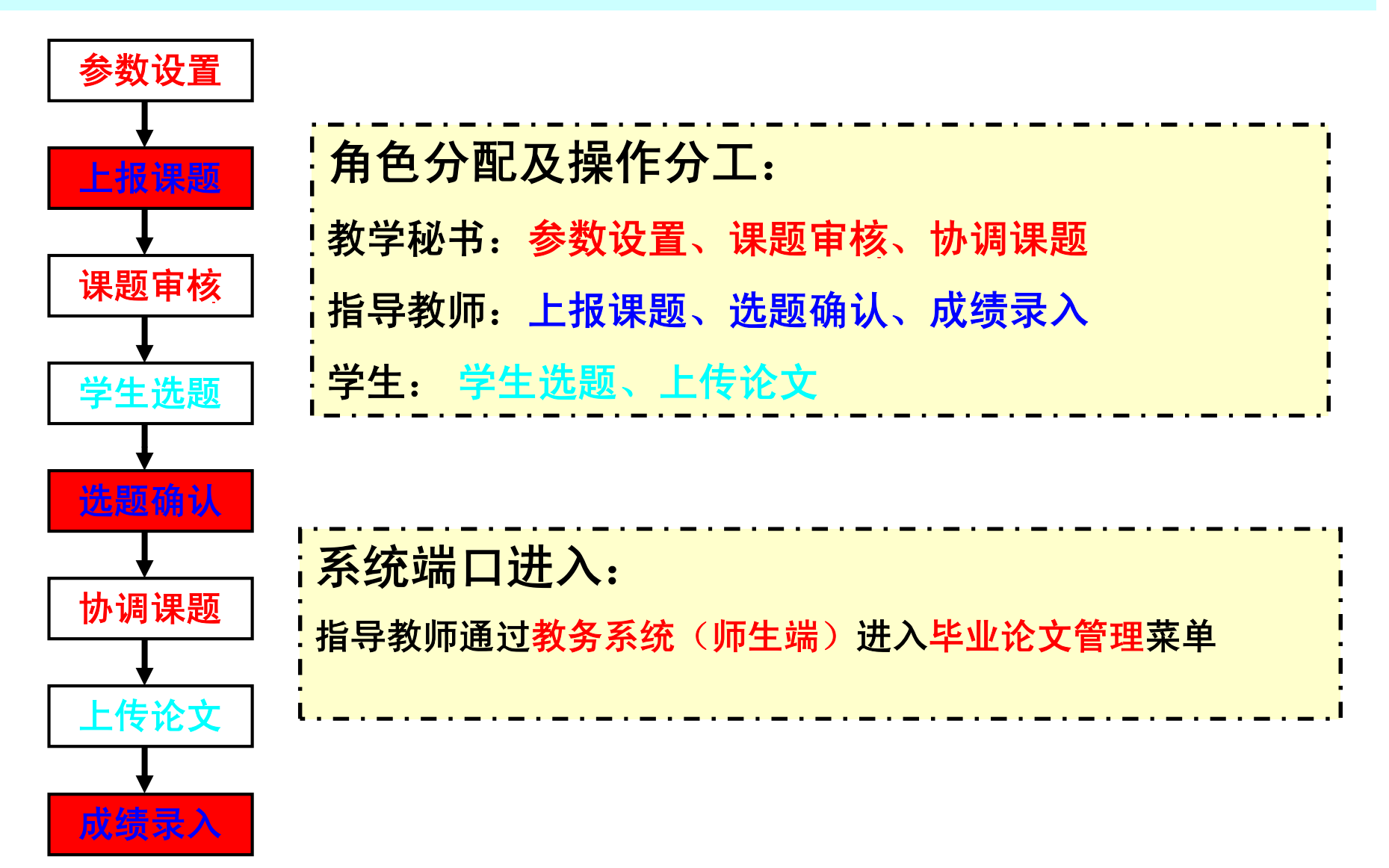

# 二、指导教师操作——上报课题

▶ 上报课题

指导教师点击"毕业论文管理"-"课题申请"进入以下界面,点击 "申请新课题"进入课题输入界面。

|                                                         | <b>》</b><br>2015年10                                                              | 首页 💟 退出系統<br>(系統                                          |         |  |  |  |  |  |  |  |  |
|---------------------------------------------------------|----------------------------------------------------------------------------------|-----------------------------------------------------------|---------|--|--|--|--|--|--|--|--|
| 我的菜单                                                    | 当前位置:毕业论文管理->课题申请                                                                |                                                           |         |  |  |  |  |  |  |  |  |
| <ul><li>个人服务</li><li>▶</li><li>公共服务</li><li>▶</li></ul> | 毕业论文批次: 2017 🔽                                                                   |                                                           | 查询      |  |  |  |  |  |  |  |  |
| 教学评估        创新创业管理                                      | 申请新课题                                                                            | 申请新课题                                                     |         |  |  |  |  |  |  |  |  |
| 质量工程项目管理                                                | 您好!现在可以进行课题上报,请您在2015-10-08~2016-01-31期间及时上报。点击查看毕设各阶段时间                         | 您好? 现在可以进行课题上报,请您在2015-10-08~2016-01-31期间及时上报。点击查看毕设各阶段时间 |         |  |  |  |  |  |  |  |  |
| 毕业论文管理                                                  | 序号         课题名称         课题来源         课题类型         面向专业         学生人数         课题开始 | 时间 计划周数 课题状态                                              | 操作      |  |  |  |  |  |  |  |  |
| <ul> <li>&gt; 论文成绩录人</li> <li>&gt; 课题申请</li> </ul>      | 共0条结果/当前显示第0至0个                                                                  | 首页上一页                                                     | 下一页  尾页 |  |  |  |  |  |  |  |  |
| <b>;</b> 远择学生                                           |                                                                                  |                                                           |         |  |  |  |  |  |  |  |  |

### 二、指导教师操作——上报课题

指导教师课题申请带\*<mark>项</mark>为必填项,其中五项系统自动填写,尽量不 要更改,如椭圆框所示,另外三项需指导老师填写,如矩形框所示。

| 我的菜单     |   | 当前位置:毕业论文管理->课题申请                                  |
|----------|---|----------------------------------------------------|
| 个人服务     | • | <b>地</b> 次: 2017                                   |
| 公共服务     | • |                                                    |
| 教学评估     | • | 课题名称:**                                            |
| 创新创业管理   | • | · · · · · · · · · · · · · · · · · · ·              |
| 质量工程项目管理 | • | 课题人数:** 1 课题类型:** ① 论议 〇 设计                        |
| 毕业论文管理   | • |                                                    |
| ▸ 论文成绩录入 |   |                                                    |
| 。课题申请    |   | 第一指导老师:************************************        |
| > 选择学生   |   | 开始时间:                                              |
|          |   | 中业设计地点:         面向专业: **         寄选专业         已选专业 |
|          |   | 课题介绍:                                              |
|          |   | 前期工作基础和存在在的困难:                                     |

### 二、指导教师操作——上报课题

#### 课题名称直接填写,课题来源点击下拉框勾选,如下图所示。

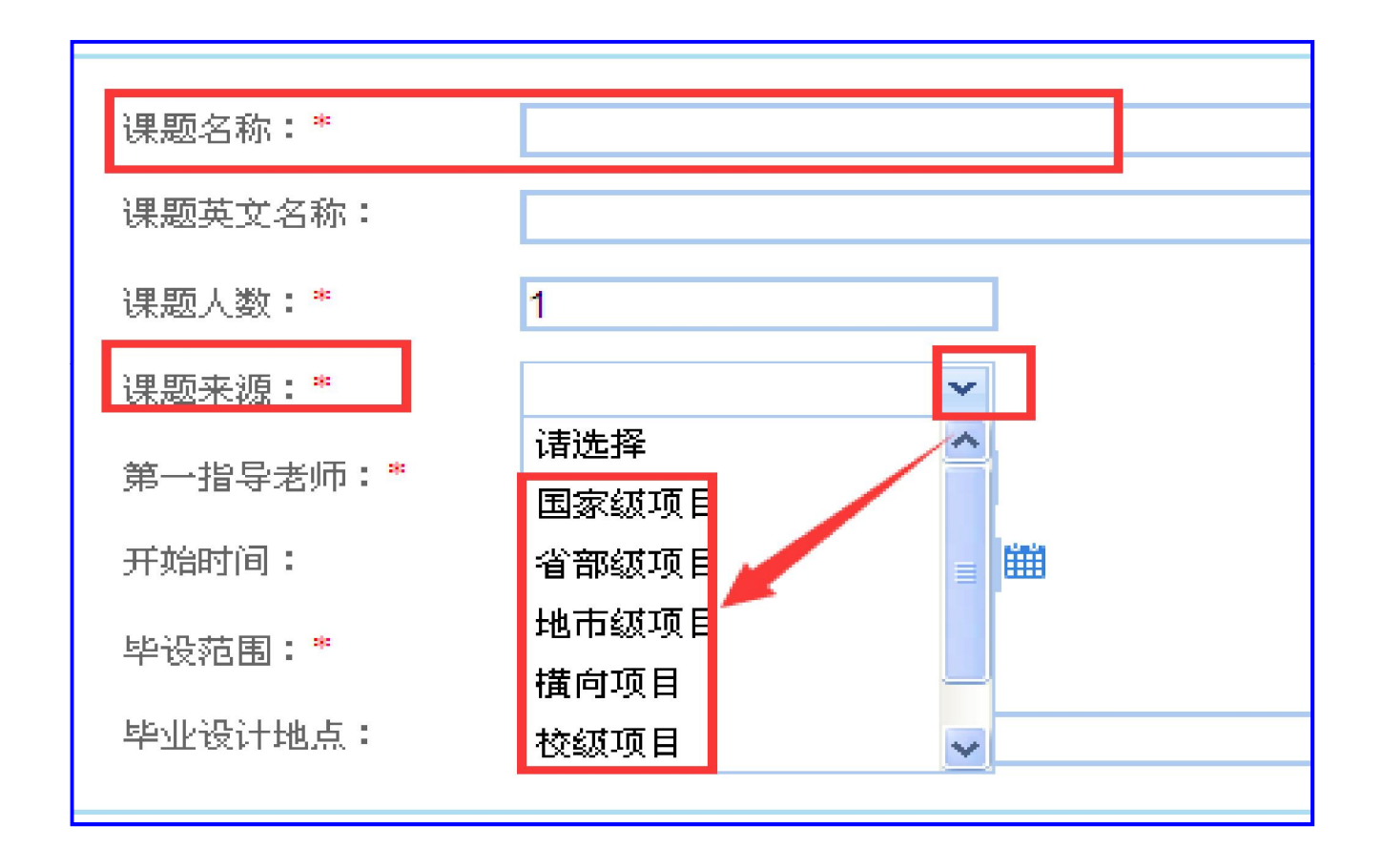

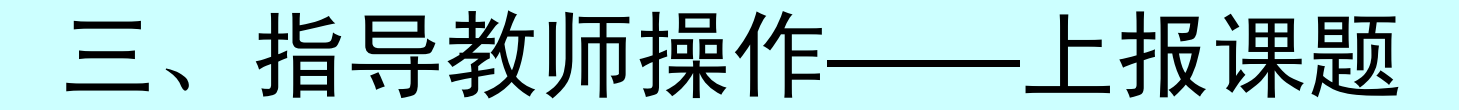

面向专业点击下拉框选择学院,点击右键即可,如右图所示。如果只想针对个别专 业可以直接点击具体专业,然后右键。注:指导老师可以任意选择全校各个学院中 的各个专业(开放式选择,所选择的学院或部分专业的学生才能看到该选题),因 此一定要提醒老师该选项认真勾选。

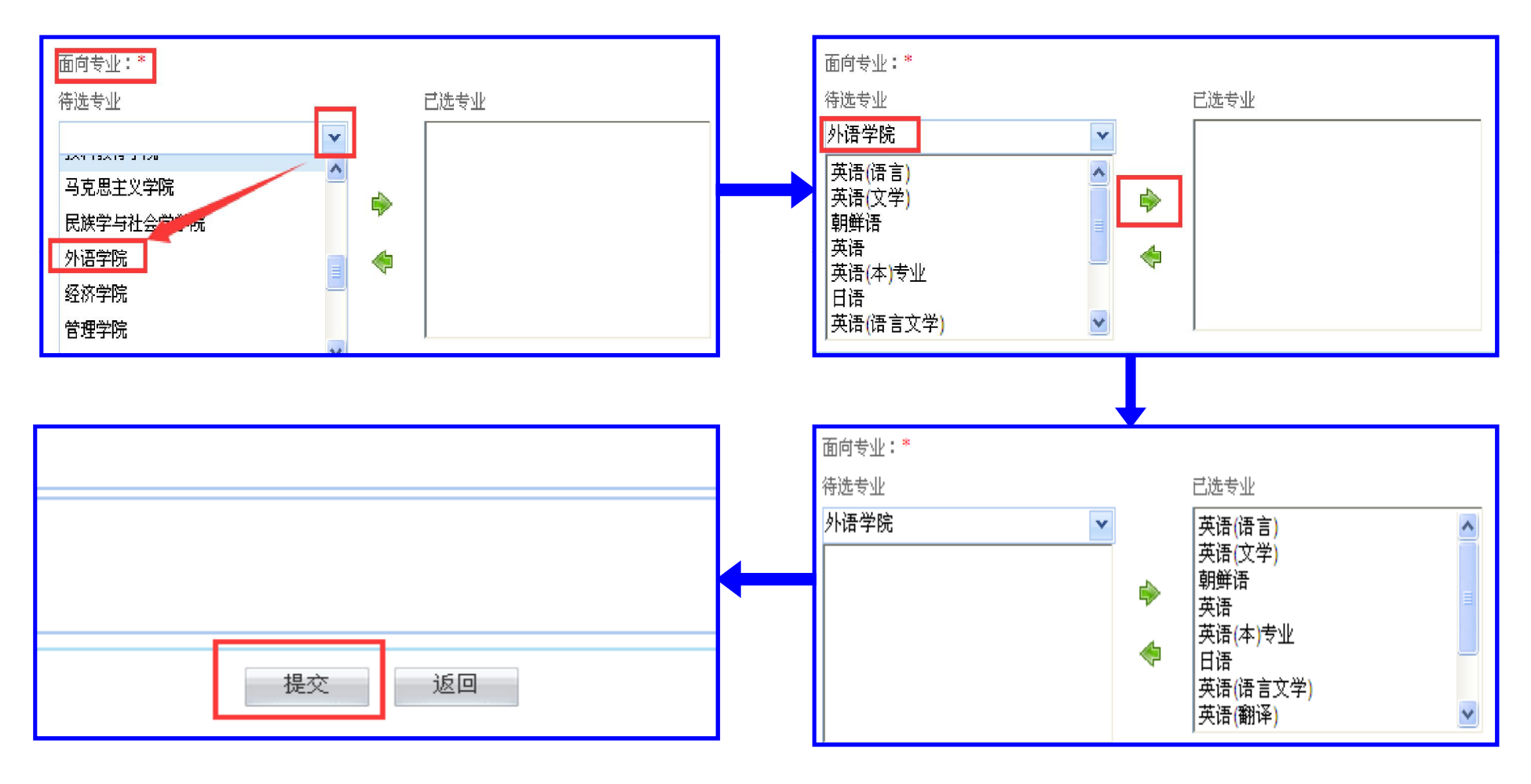

三、指导教师操作——选题确认

### ▶ 选题确认

点击"毕业论文管理"-"选择学生",点击"选择",进入选择学

| ↑⋏服务生界面      | 0 | 选择学生        | E 所带学生                            |                    |          |      |          |      |           |  |  |  |  |
|--------------|---|-------------|-----------------------------------|--------------------|----------|------|----------|------|-----------|--|--|--|--|
| 公共服务         |   |             |                                   |                    |          |      |          |      |           |  |  |  |  |
| 教学评估 🔹 🕨     |   | 您好! 现       | 在可以进行洗题确认,请您在 <b>2015-10-08</b> ▲ | -2016-01-31期间及时确认。 | 占击奋差毕设多阶 | 段时间  |          |      |           |  |  |  |  |
| 创新创业管理       |   | 10001 • 600 |                                   |                    |          |      |          |      |           |  |  |  |  |
| 质量工程项目管理   ▶ |   | 课题名和        | 弥:                                |                    |          |      |          |      |           |  |  |  |  |
| 毕业论文管理       |   |             |                                   |                    |          |      | $\frown$ |      |           |  |  |  |  |
| 、论立成结录入      |   | 序号          | 课题名称                              | 课题来源               | 课题类型     | 学生人数 | 已选人数     | 选中人数 | 操作        |  |  |  |  |
|              |   | 1           | test1                             | 校级项目               | 论文       | 1    | 1        | 0    | 选择        |  |  |  |  |
| > 课题甲诸       |   | 2           | test2                             | 校纫项目               | 论立       |      |          |      | 选择        |  |  |  |  |
| : 选择学生       |   | 3           | test3                             | 校级项目               | 论文       | 1    | 1        | 0    | <br>选择    |  |  |  |  |
|              |   | 4           | test4                             | 橫向项目               | 论文       | 1    | 0        | 0    | <u>选择</u> |  |  |  |  |

### 点击"选择"并"确认"确定学生。

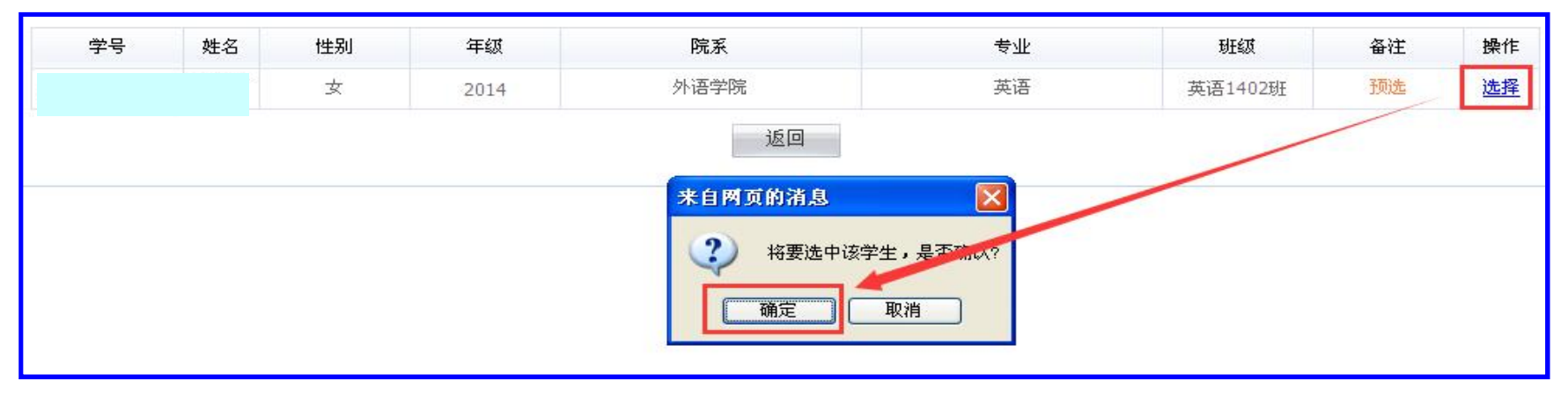

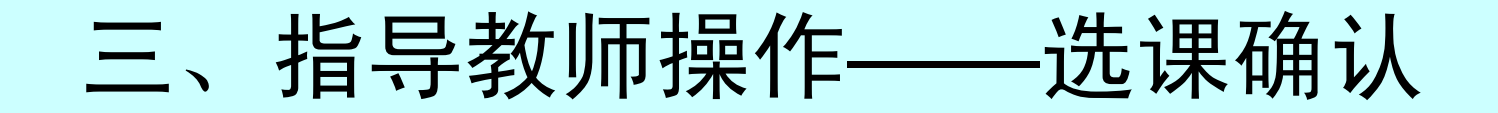

#### 点击"返回"。

|    |    |    | June June |      |    |         | <b>F</b> \}; | 15.4      |  |  |
|----|----|----|-----------|------|----|---------|--------------|-----------|--|--|
| 字号 | 姓名 | 性别 | 年級        | 院系   | 专业 | 斑级      | 备注           | 操作        |  |  |
|    |    | 女  | 2014      | 外语学院 | 英语 | 英语1402班 | 选中           | <u>退选</u> |  |  |
|    | 返回 |    |           |      |    |         |              |           |  |  |

#### 回到课题名称界面,选题"选中人数"为1,该选题确认。

| 选择学生 所带学生                                                |                 |                  |    |           |   |    |    |  |  |  |  |
|----------------------------------------------------------|-----------------|------------------|----|-----------|---|----|----|--|--|--|--|
| 您好!现在可以进行选题确认,请您在2015-10-08~2016-01-31期间及时确认。点击查看毕设各阶段时间 |                 |                  |    |           |   |    |    |  |  |  |  |
| 课题名和                                                     | 课题名称:           |                  |    |           |   |    |    |  |  |  |  |
| 序号                                                       | 课题名称            | 课题来源 课题类型 学生人数 已 |    | 已选人数 选中人数 |   | 操作 |    |  |  |  |  |
| 1                                                        | test1           | 校级项目             | 论文 | 1         | 1 | 1  | 选择 |  |  |  |  |
| 2                                                        | test2           | 校级项目             | 论文 | 1         | 0 | 0  | 选择 |  |  |  |  |
| 3                                                        | test3           | 校级项目             | 论文 | 1         | 0 | 0  | 选择 |  |  |  |  |
| 4                                                        | test4           | 橫向项目             | 论文 | 1         | 0 | 0  | 选择 |  |  |  |  |
| 共 <b>4</b> 条结界                                           | 共4条结果/当前显示第1至4个 |                  |    |           |   |    |    |  |  |  |  |

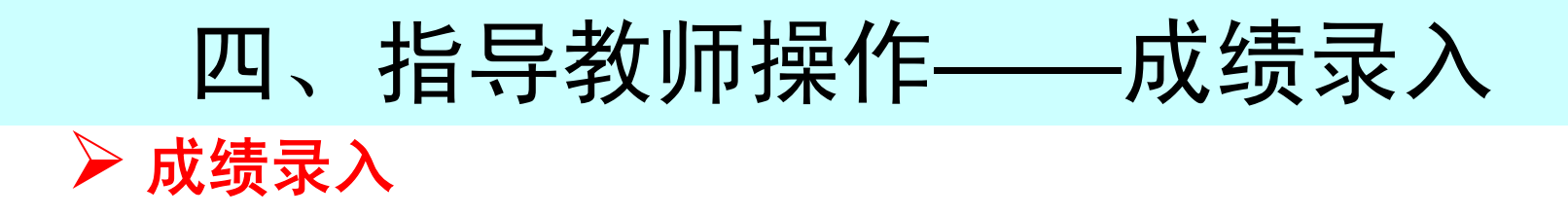

选择"毕业论文管理"-"论文成绩录入",点击"录入"进入成绩录入

| <b>フト旧」。</b><br>我的菜単 | 当前位置: | 毕业论文管理->论文成绿 | 禄入   |      |      |      |    |  |  |  |  |  |  |
|----------------------|-------|--------------|------|------|------|------|----|--|--|--|--|--|--|
| 个人服务    ▶            |       | STREET.      |      |      |      |      |    |  |  |  |  |  |  |
| 公共服务 ▶               | 哈尔尔尔  | 毕业论文批次:      |      |      |      |      |    |  |  |  |  |  |  |
| 教学评估 ▶               | 您好! 现 |              |      |      |      |      |    |  |  |  |  |  |  |
| 创新创业管理 ▶             | 序号    | 批次名称         | 毕业年份 | 课题数量 | 学生数量 | 录入状态 |    |  |  |  |  |  |  |
| 质量工程项目管理 ●           | - 1   | 2017         | 2017 | 4    | 1    | 录入中  | 录入 |  |  |  |  |  |  |
| 毕业论文管理               |       | 2017         | 2011 |      | -    |      |    |  |  |  |  |  |  |
| 论文成绩录入               |       |              |      |      |      |      |    |  |  |  |  |  |  |
| ,课题申请                |       |              |      |      |      |      |    |  |  |  |  |  |  |
| > 选择学生               |       |              |      |      |      |      |    |  |  |  |  |  |  |

在成绩栏录入分数(百分制),等级栏自动出现对应的等级成绩,选择"部分 提交"、"提交成绩"或"保存成绩"。注:"部分提交"表示对已经录入的 部分学生成绩进行提交;"保存成绩"只是对录入的成绩进行保存,但不提交; 只有全部录入完毕才能进行"提交成绩"操作。

| 10 | á前位置:毕J | L论文管理->论文成《 | 绩录入 |      |    |      |      |    |         |    |    |
|----|---------|-------------|-----|------|----|------|------|----|---------|----|----|
|    | 序号      | 课题          | 学号  | 姓名   | 性别 | 年级   | 院系   | 专业 | 斑绒      | 成绩 | 等级 |
|    | 1       | test1       |     |      | 女  | 2014 | 外语学院 | 英语 | 英语1402班 | 90 | 优秀 |
|    |         |             |     | 部分提交 | 提  | 交成绩  | 保存成绩 | 返回 |         |    |    |